### Insurance House Financial Services Make a Payment and Account Management Instructions for Premium Finance Account Holders

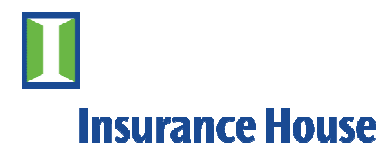

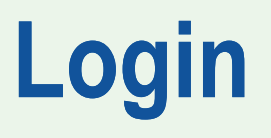

To login to Insurance House Financial Services, please visit:

### http://www.insurancehouse.com

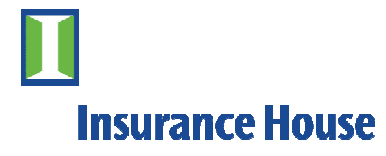

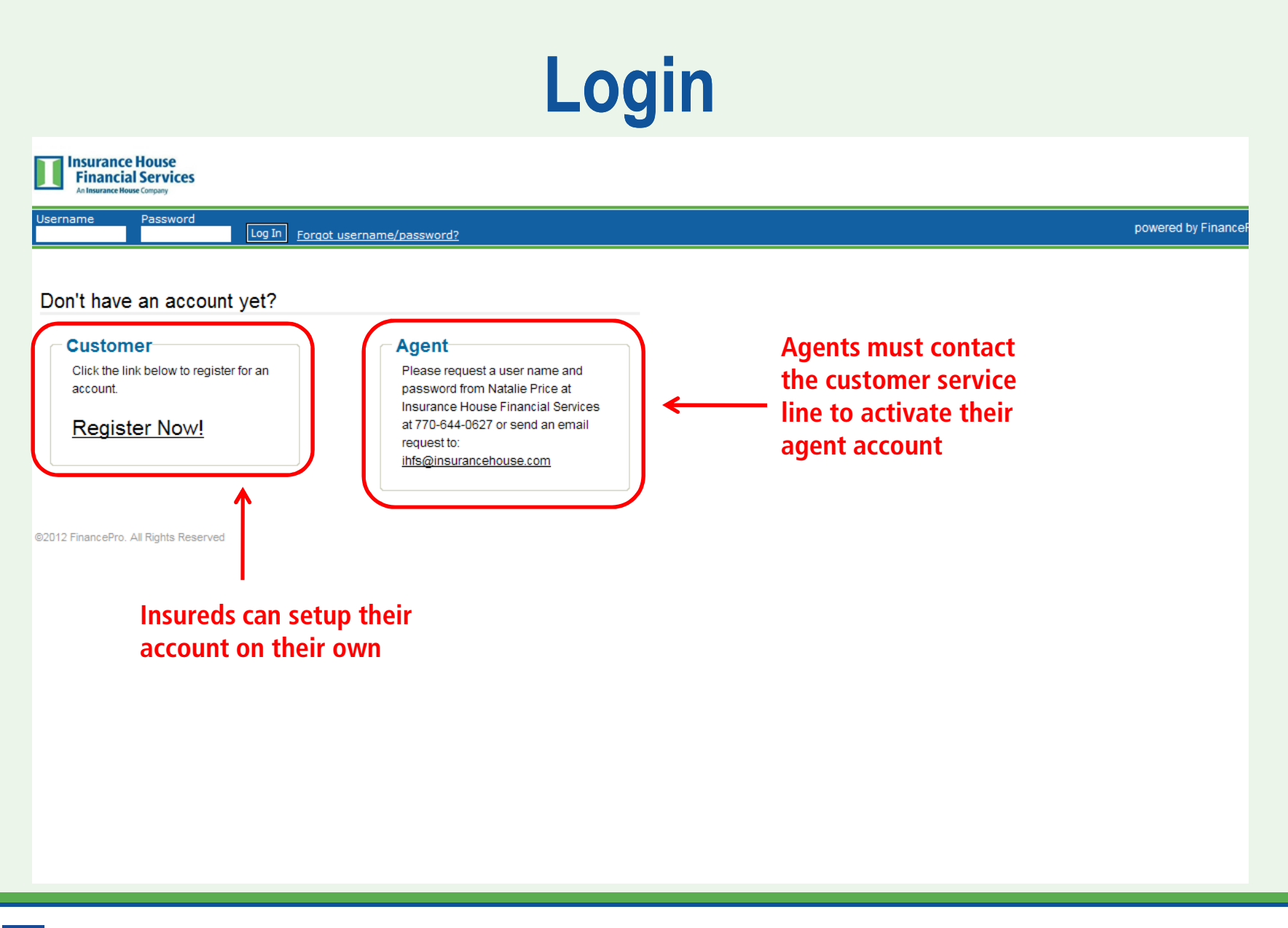

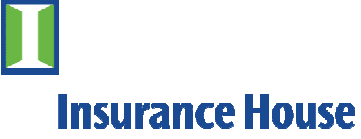

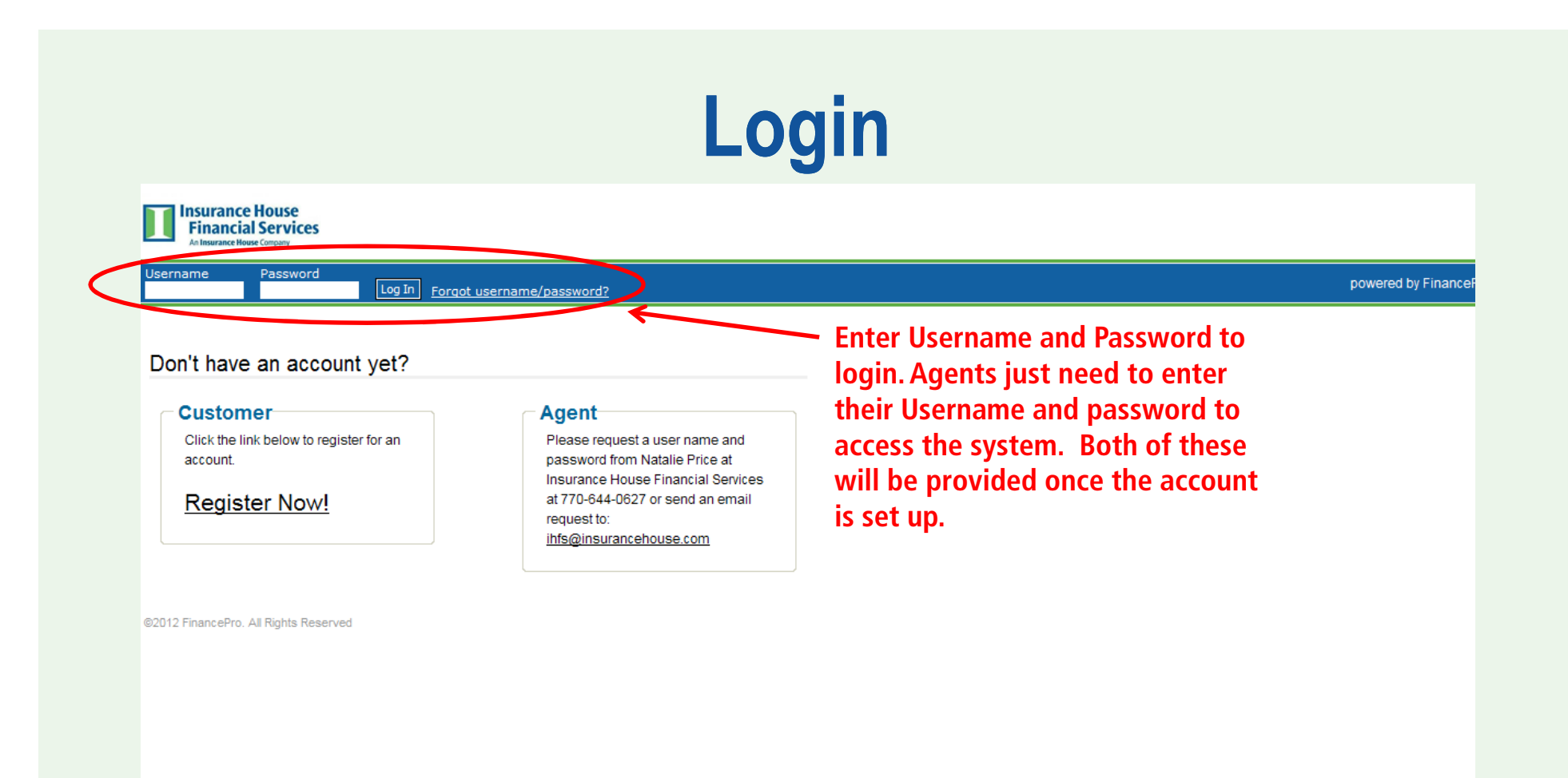

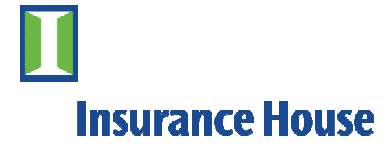

### **Account Setup**

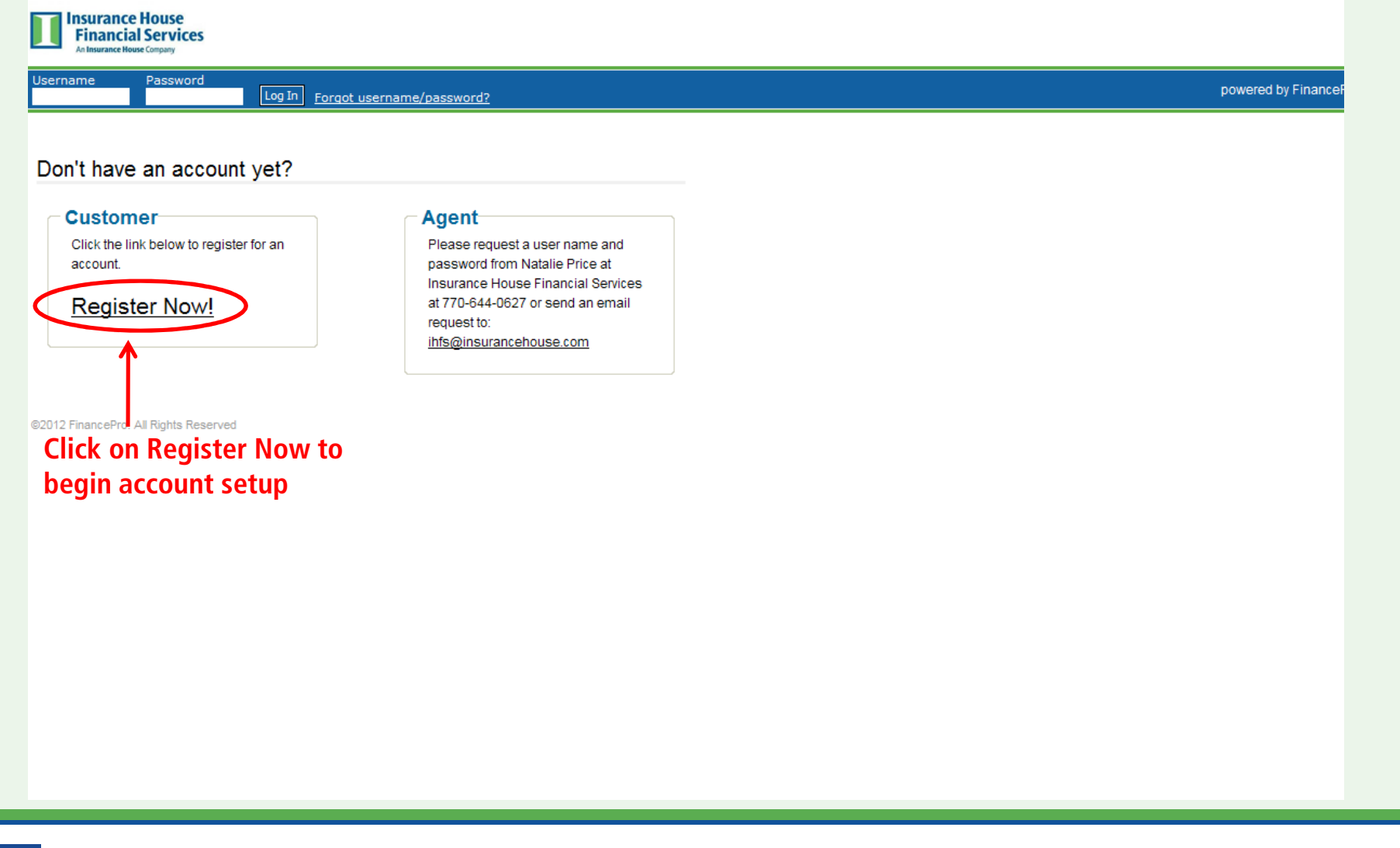

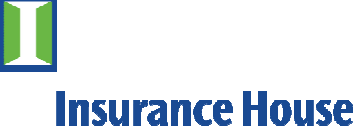

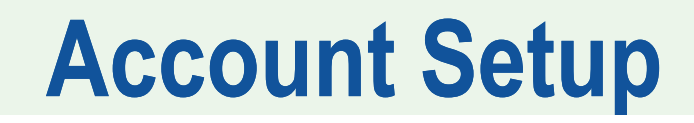

Insurance House Financial Services An Insurance House Financial Services - 770-644-0627

Register - Step 1:

Enter your account number and zip code and press next to begin the login creation process.

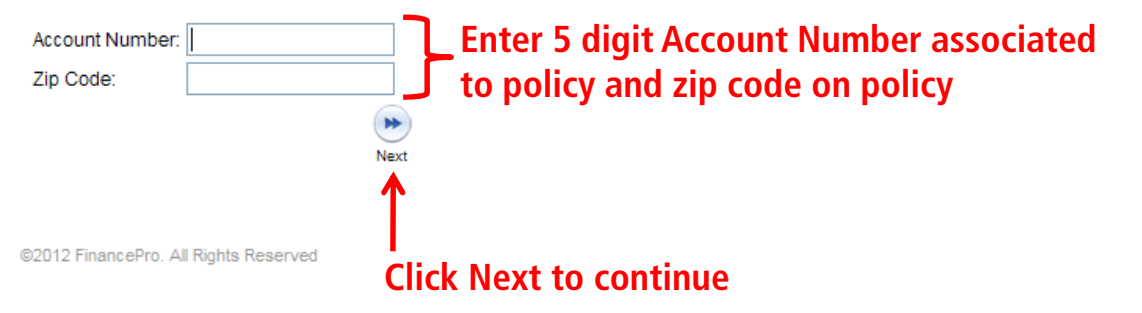

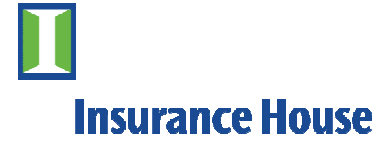

### **Account Setup**

Insurance House Financial Services An Insurance House Company Insurance House Financial Services - 770-644-0627

#### Register - Step 2:

Complete the following form and click Submit to create your login.

| User Name:                        |                        |
|-----------------------------------|------------------------|
| Password:                         | <b>&gt;</b>            |
| Confirm Password:                 | pa                     |
| Email:                            |                        |
| Challenge Question #1:            | Mother's maiden name 💌 |
| Challenge Question Answer:        |                        |
| Challenge Question #2:            | Mother's birthplace    |
| Challenge Question Answer:        | sr                     |
| ©2012 FinancePro. All Rights Rese | rved Click Subr        |

Set up a User Name and Password. The password must be at least 8 characters in length and contain at least 1 numeric character, at least 1 UPPER case character, at least 1 lower case character, and at least 1 special character (-\_&=!%{}/\*\$+?)

**Click Submit to continue** 

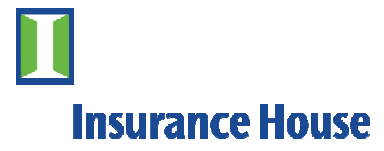

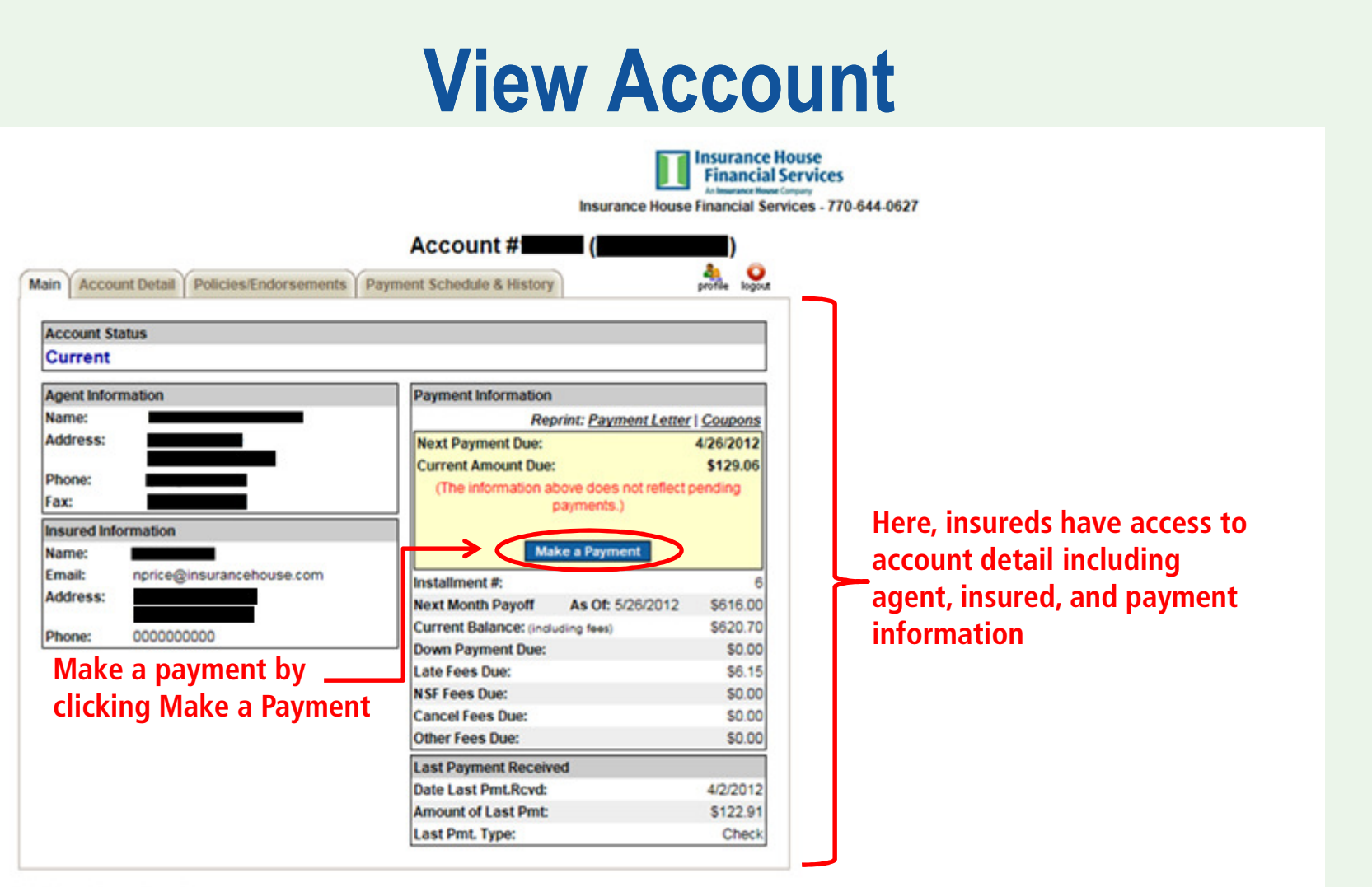

@2012 FinancePro. All Rights Reserved

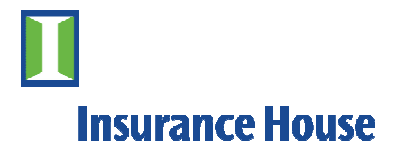

# Make A Payment

|                                          | E a Incurance Nouce                                                                                                    |  |  |  |  |  |  |
|------------------------------------------|----------------------------------------------------------------------------------------------------|--|--|--|--|--|--|
|                                          | 🖉 Insurance House Financial Services - Microsoft Internet Explorer provided by Insurance House                                                                                                    |  |  |  |  |  |  |
|                                          | https://secure.financepro.net/financepro/status/InsuredPayment.aspx?accountid=10526                                                                                                    |  |  |  |  |  |  |
| ain Account Detail Policies/Endorsements | Insurance House<br>Financial Services<br>An Insurance House Financial Services - 770-644-0627                                                                                                    |  |  |  |  |  |  |
| Account Status                           |                                                                                                    |  |  |  |  |  |  |
| Current                                  | Make Account Payment                                                                                                    |  |  |  |  |  |  |
| Agent Information Name: Address: Phone:  | To make a payment on this account fill out the following form and press the "Next" button. You may be charged a "convenience" fee that<br>is used to cover the cost of processing electronic payments. Payment Detail Current Amount Due on Loan:\$129.06 Total Amount Due: \$129.06 |  |  |  |  |  |  |
| Fax:                                     |                                                                                                    |  |  |  |  |  |  |
| Insured Information                      | Payment                                                                                                    |  |  |  |  |  |  |
| Email: nprice@insurancehouse.com         | Account to Charge: Enter a new credit card and store for future use.                                                                                                    |  |  |  |  |  |  |
| Phone: 000000000                         | ©2014 FinancePro. All Rights Reserved                                                                                                    |  |  |  |  |  |  |
|                                          | If this payment information is                                                                                                    |  |  |  |  |  |  |
|                                          | correct, click Next                                                                                                    |  |  |  |  |  |  |
| 12 FinancePro. All Rights Reserved       |                                                                                                    |  |  |  |  |  |  |

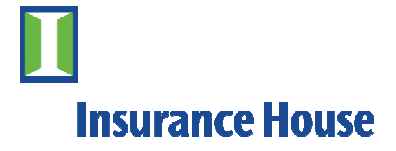

# Make A Payment

|                                      | <ul> <li>Insurance nouse inflancial services, order norm - wicrosoft in</li> </ul> |                          |
|--------------------------------------|------------------------------------------------------------------------------------|--------------------------|
|                                      | https://orderpage.ic3.com/hop/orderform.jsp                                        |                          |
| Account Detail Policies/Endorsements |                                                                                    | International Services   |
|                                      | - Payment Details                                                                  |                          |
| ccount status                        | All fields in bold are required.                                                   |                          |
| urrent                               | Credit Card                                                                        |                          |
| gent Information                     | VISA weekee                                                                        | DIGITAL SECURITY by      |
| ame:                                 | Credit Card Type                                                                   | Entrust                  |
| ddress:                              |                                                                                    | **VIRITY SSL             |
| hone:                                | Credit Card Number                                                                 |                          |
| ax:                                  | Expiration Date                                                                    |                          |
| sured Information                    | Billing Information                                                                |                          |
| ame:                                 | First/Last Name                                                                    | Enter the required       |
| mail: nprice@insurancehouse.com      | Company                                                                            |                          |
| ddress:                              | Street Address 1                                                                   | — card information here. |
| bone: 000000000                      | Silder Aduless 1                                                                   |                          |
|                                      | Street Address 2                                                                   | ini 5 only accounts.     |
|                                      | City/State/Postal Code                                                             | MasterCard and VISA.     |
|                                      | Country                                                                            | ×                        |
|                                      | Phone Number                                                                       |                          |
|                                      |                                                                                    |                          |
|                                      | Email Address                                                                      |                          |
|                                      |                                                                                    |                          |
|                                      |                                                                                    | Submit                   |
|                                      |                                                                                    |                          |
| Contraction of Contraction           |                                                                                    |                          |
| FinancePro. All Rights Reserved      |                                                                                    | When finished alist      |
|                                      |                                                                                    | when inisned, click      |
|                                      |                                                                                    | Submit                   |
|                                      |                                                                                    | ×                        |

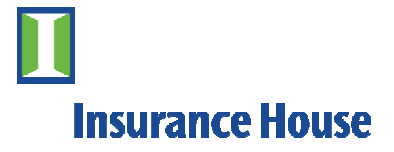

### **Account Detail**

#### Other available screens include Account Detail

| _ | In commence the second     |
|---|----------------------------|
|   | Insurance House            |
|   | Financial Services         |
|   | An Insurance House Company |

Insurance House Financial Services - 770-644-0627

| ↓                                                     | Account # (                |      |
|-------------------------------------------------------|----------------------------|------|
| Aai Account Detail Policies/Endorsements              | Payment Schedule & History | gout |
| Account Detail                                        |                            |      |
| Total Pure Premium: (policies and APs only)           | \$1,303                    | .00  |
| Total Earned Fees: (broker, inspection & policy fees) | \$0                        | .00  |
| Total Unearned Fees: (tax stamp)                      | \$0                        | .00  |
| Total Premium: (not including RPs)                    | \$1,303                    | .00  |
| Return Premium Adjustments:                           | \$0                        | .00  |
| Total Premium: (including RPs)                        | \$1,303                    | .00  |
| Total Down Payment:                                   | \$325                      | .75  |
| % Down Payment:                                       | 25.00                      | 0 %  |
| Total Amt Financed:                                   | \$977                      | .25  |
| Finance Charge:                                       | \$64                       | .50  |
| Total Setup Fee:                                      | \$20                       | .00  |
| Setup Fee in Down:                                    | \$20                       | .00  |
| Effective APR:                                        | 23.41                      | 1 %  |
| Installment Amount (Monthly):                         | \$122                      | .91  |
| Earned Interest:                                      | \$55                       | .10  |
| Unearned Interest:                                    | \$9                        | .40  |
| Effective Date:                                       | 10/26/20                   | 011  |
| First Due Date:                                       | 11/26/20                   | 011  |
| Maturity Date:                                        | 8/26/20                    | 012  |
| Payments Made/Total # of Payments:                    | 5                          | /10  |
| Billing Method:                                       | Coupe                      | ons  |

©2012 FinancePro. All Rights Reserved

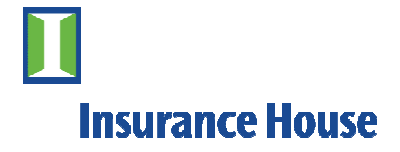

## **Policies / Endorsements**

|                                                                                     | lable screens                                                       | include Policies                                                      | and Endorsem                                                   | ents                                                  | Insurance I<br>Financial<br>An Insurance House<br>Financial Ser | House<br>Services<br>e Company<br>rvices - 770-64 |
|-------------------------------------------------------------------------------------|---------------------------------------------------------------------|-----------------------------------------------------------------------|----------------------------------------------------------------|-------------------------------------------------------|-----------------------------------------------------------------|---------------------------------------------------|
|                                                                                     |                                                                     | ¥                                                                     | Account #                                                      | (                                                     | )                                                               |                                                   |
| in Accour                                                                           | nt Deta                                                             | Endorsements                                                          | nt Schedule & History                                          | )                                                     | an of the profile logout                                        |                                                   |
| olicies                                                                             |                                                                     |                                                                       |                                                                |                                                       |                                                                 |                                                   |
| olicies<br>. Policy #:<br>Date                                                      | Coverage                                                            | GA                                                                    | Broker                                                         | Company                                               | Balance                                                         |                                                   |
| olicies<br>. Policy #:<br>Date<br>10/28/2011                                        | Coverage<br>1 COMMERCIAL AU                                         | GA<br>TO Insurance House Geo                                          | <b>Broker</b><br>orgia No Broker Stratfor                      | Company<br>rd Insurance Compa                         | Balance                                                         |                                                   |
| olicies<br>. Policy #:<br>Date<br>10/28/2011<br>Additional                          | Coverage<br>1 COMMERCIAL AU<br>Premium Endorsen                     | GA<br>TO Insurance House Geo<br>nents:                                | <b>Broker</b><br>orgia No Broker Stratfor                      | Company<br>rd Insurance Compa                         | Balance<br>iny \$362.82                                         |                                                   |
| olicies<br>. Policy #:<br>Date<br>10/28/201<br>Additional<br>Seq.                   | Coverage<br>1 COMMERCIAL AU<br>Premium Endorsen<br>Date             | GA<br>TO Insurance House Geo<br>nents:<br>Amount Financed             | Broker<br>orgia No Broker Stratfor<br>Down Payment             | Company<br>rd Insurance Compa<br>Entered By           | Balance                                                         |                                                   |
| Dicies<br>Policy #:<br>Date<br>10/28/201 <sup>-</sup><br>Additional<br>Seq.<br>1    | Coverage<br>1 COMMERCIAL AU<br>Premium Endorsen<br>Date<br>2/8/2012 | GA<br>TO Insurance House Geo<br>nents:<br>Amount Financed<br>\$414.75 | Broker<br>orgia No Broker Stratfor<br>Down Payment<br>\$138.25 | Company<br>rd Insurance Compa<br>Entered By<br>nprice | Balance<br>iny \$362.82                                         |                                                   |
| olicies<br>. Policy #:<br>Date<br>10/28/201 <sup>:</sup><br>Additional<br>Seq.<br>1 | Coverage<br>1 COMMERCIAL AU<br>Premium Endorsen<br>Date<br>2/8/2012 | GA<br>TO Insurance House Geo<br>nents:<br>Amount Financed<br>\$414.75 | Broker<br>orgia No Broker Stratfor<br>Down Payment<br>\$138.25 | Company<br>rd Insurance Compa<br>Entered By<br>nprice | Balance<br>iny \$362.82                                         |                                                   |

©2012 FinancePro. All Rights Reserved

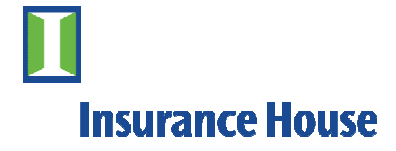

## **Payment Schedule & History**

|            |       | Other available s<br>Payment Schedu                        | scree<br>le &<br>l | ns ir<br>Histo  | ncluo<br>ory | de<br>m | surance       | Hous | Insur<br>Fina<br>Antimu<br>Re Financi | rance H<br>ancial<br>rance House<br>cial Ser | louse<br>Services<br>Company<br>vices - 770-644- |
|------------|-------|------------------------------------------------------------|--------------------|-----------------|--------------|---------|---------------|------|---------------------------------------|----------------------------------------------|--------------------------------------------------|
| lain Accou | unt D | etail Policies/Endorsements P                              | Ac ayment S        | coun<br>chedule | t #          | y       | (             |      | and profile                           | logout                                       | -                                                |
|            |       | Pay                                                        | ment Hist          | огу             |              |         | Name (St. 199 |      |                                       |                                              |                                                  |
|            |       |                                                            |                    |                 |              | ap      | plied to:     |      |                                       |                                              |                                                  |
| Date       | Pmt.  | Description                                                | Total              | Principal       | Interest     | Setup   | Late          | NSF  | Cancel                                | Other                                        |                                                  |
| 11/26/2011 | 1     | Scheduled Payment Due                                      | \$60.46            | \$52.81         | \$7.65       | 100     | Charge        | 100  | 100                                   |                                              |                                                  |
| 12/1/2011  | -     | Late Fee                                                   | \$3.02             | 002.01          |              |         | \$3.02        |      |                                       |                                              |                                                  |
| 12/2/2011  |       | Agent Installment Check 35185                              | \$60.46            | \$52,81         | \$7.65       |         |               |      |                                       |                                              |                                                  |
| 12/26/2011 | 2     | Scheduled Payment Due                                      | \$60.46            | \$53.57         | \$6.89       |         |               |      |                                       |                                              |                                                  |
| 12/28/2011 |       | Agent Installment Check 35211                              | \$60.46            | \$53.57         | \$6.89       |         |               |      |                                       |                                              |                                                  |
| 1/26/2012  | 3     | Scheduled Payment Due                                      | \$60.46            | \$54.34         | \$6.12       |         |               |      |                                       |                                              |                                                  |
| 1/31/2012  |       | Late Fee                                                   | \$3.02             |                 |              |         | \$3.02        |      |                                       |                                              |                                                  |
| 2/3/2012   |       | Insured: Installment Check 35236                           | \$66.50            | \$54.34         | \$6.12       |         | \$6.04        |      |                                       |                                              |                                                  |
| 2/8/2012   |       | Endorsement # Amt.<br>Fin. \$414.75 Total Interest \$22.40 | \$0.00             |                 |              |         |               |      |                                       |                                              |                                                  |
| 2/26/2012  | 4     | Scheduled Payment Due                                      | \$122.91           | \$111.95        | \$10.96      |         |               |      |                                       |                                              |                                                  |
| 3/2/2012   |       | Late Fee                                                   | \$6.15             |                 |              |         | \$6.15        |      |                                       |                                              |                                                  |
| 3/6/2012   |       | Agent: Installment Check 35261                             | \$122.91           | \$111.95        | \$10.96      |         |               |      |                                       |                                              |                                                  |
| 3/26/2012  | 5     | Scheduled Payment Due                                      | \$122.91           | \$113.52        | \$9.39       |         |               |      |                                       |                                              |                                                  |
| 4/2/2012   |       | Insured: Installment Check 35270                           | \$122.91           | \$113.52        | \$9.39       |         |               |      |                                       |                                              |                                                  |
| 4/26/2012  | 6     | Scheduled Payment Due                                      | \$122.91           | \$115.08        | \$7.83       |         |               |      |                                       |                                              |                                                  |
| 5/26/2012  | 7     | Scheduled Payment Due                                      | \$122.91           | \$116.65        | \$6.26       |         |               |      |                                       |                                              |                                                  |
| 6/26/2012  | 8     | Scheduled Payment Due                                      | \$122.91           | \$118.21        | \$4.70       |         |               |      |                                       |                                              |                                                  |
| 7/26/2012  | 9     | Scheduled Payment Due                                      | \$122.91           | \$119.78        | \$3.13       |         |               |      |                                       |                                              |                                                  |
| 8/26/2012  | 10    | Scheduled Payment Due                                      | \$122.91           | \$121.34        | \$1.57       |         |               |      |                                       |                                              |                                                  |

©2012 FinancePro. All Rights Reserved

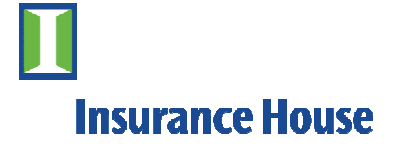

## What happens next?

If you enter your email address upon making a payment OR have your email address set up in your payment profile, a confirmation email will be sent to you.

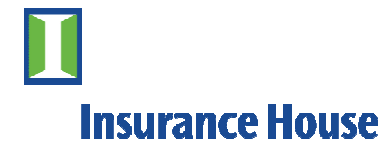

### **Need More Information**

# Contact our customer service with any questions at 1-800-282-7024

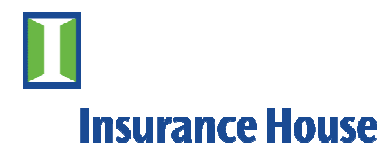

# **Thank You**

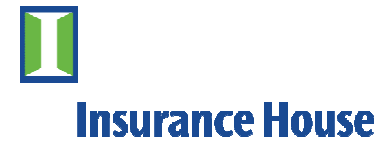